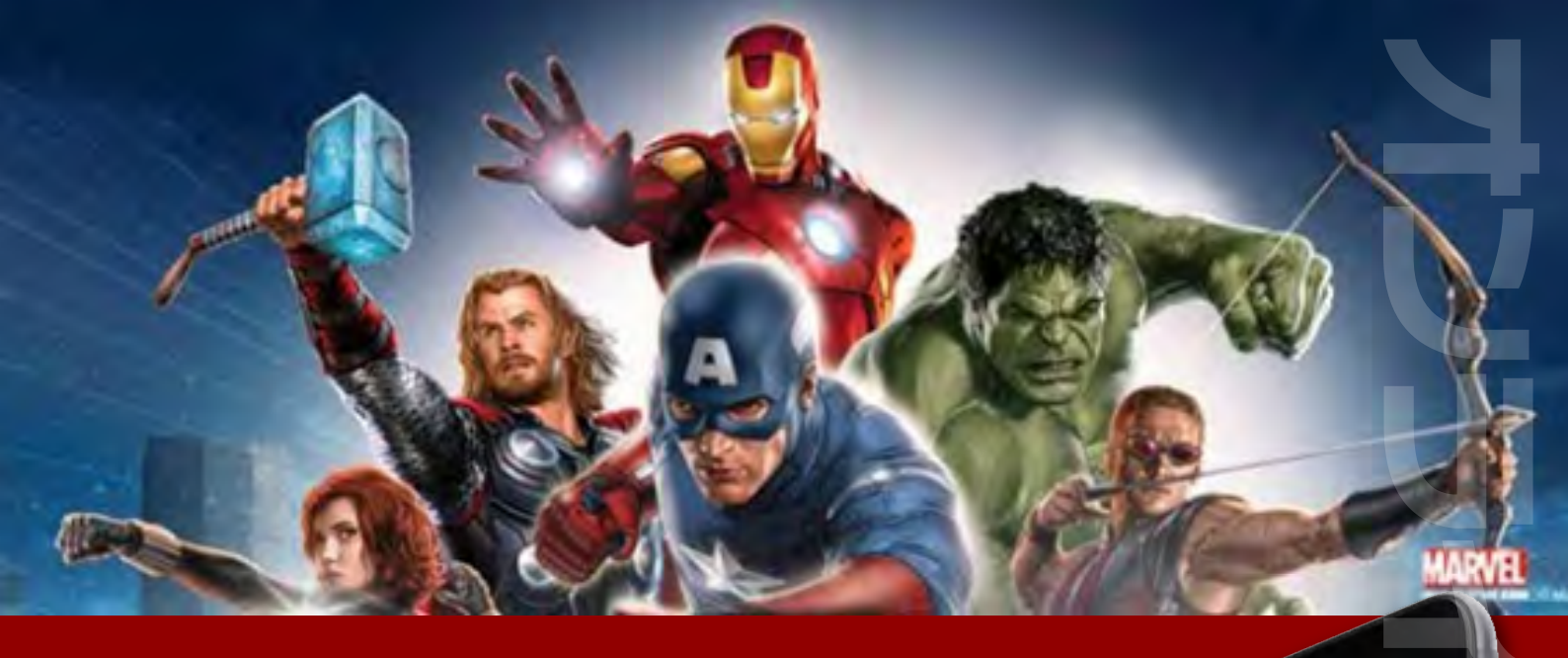

# ウィリアムヒル カジノクラブ 谷銀マニュアル ~スマートフォン対応~

#### ウィリアムヒルカジノクラブの登録マニュアル(iPhone・スマホ)

#### 1. iPhone・スマホからサイトにアクセス

ウィリアムヒルカジノクラブの<u>サイト</u>を iPhone・スマホで開き、 「今すぐプレイ」ボタンをタップします

>ウィリアムヒルカジのクラブへ行く

(パソコンからでも登録できます)

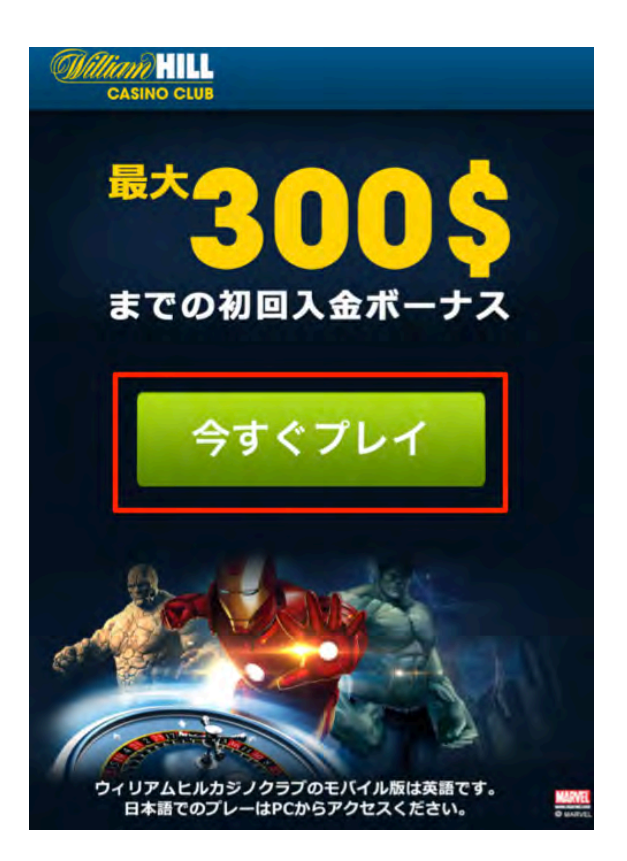

| gistration > 0    | Contact Deta | ails      |          |
|-------------------|--------------|-----------|----------|
| First Name        |              | 例)Taro    |          |
| Last Name         |              | 例)Casino  |          |
| Date of Birt      | h (you must  | be 18 o   | r over)  |
| 1 🗸               | January      | 1~        | 1997 🖌 🗸 |
| Select gender     |              |           |          |
| Email             | 列)taroc      | asino(    | @xxx.com |
| Country           |              |           |          |
| Japan             |              |           |          |
| +81               | 例)+81        | 90912     | 2345678  |
| Address           | 例)1-2        | -3 mir    | aicho    |
| Town/City         |              | 例)Shibuya |          |
| Region (optional) |              | 例)Tokyo   |          |
| Post Cor          | je           | 例)        | 123456   |
|                   |              | Г         | Continue |

### 2. 項目を入力

項目を全て半角英数字で入力します

例)<mark>カジノ タロウさんの場合</mark> First Name→Taro Last Name→Casino

生年月日、性別をドロップダウンメニュー から選択します。 例)1997 年 1 月 1 日生まれの男性の場 合 1/January/1997 Select gendar→Male

メールアドレスを入力します

住所、電話番号を入力します 例) 住所→東京都渋谷区南町 1-2-3 電話→090-1234-5678 の場合

Country→Japan を選択 +81 の後に最初の0を外して電話番号を入力 Address→番地を先に入力後住所 Town/City→市区町村 Region→都道府県 Post Code→郵便番号

全て入力し、Continue ボタンをタップします。

### 3. ユーザーネーム、パスワードの設定

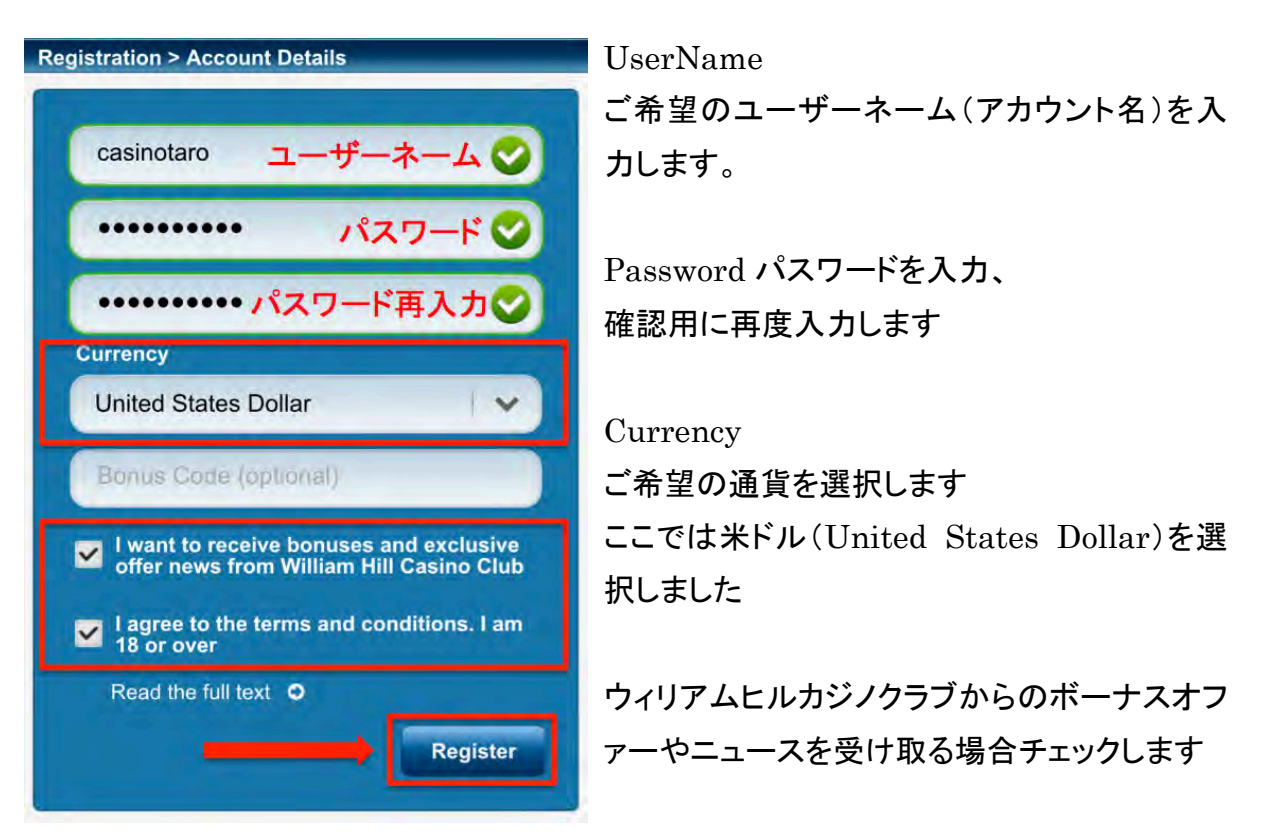

ウィリアムヒルカジノクラブの規約に同意し、18 歳以上である事を確認した場合チェックし ます

全ての入力が完了後、Register ボタンをタップします

## 4.アカウントの登録完了

アカウントが登録されると、以下のメッセージが表示されます。 メッセージボックスを閉じると、自動的にカジノへログインします。

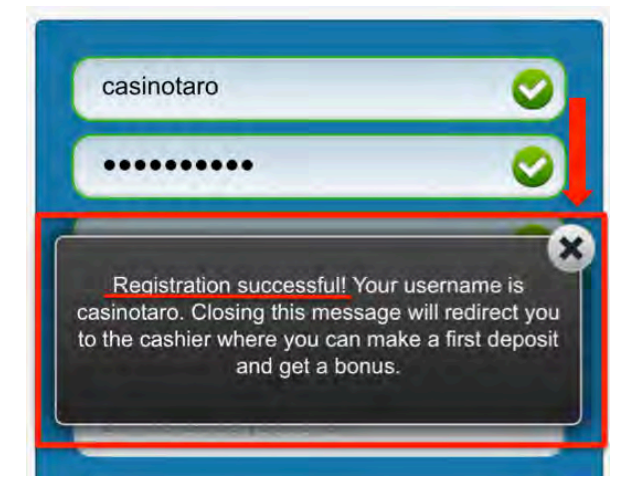

カジノヘログイン出来たら、次にカジノへ入金をして、 早速ゲームをプレーしてみましょう。

入金については、別途 「ウィリアムヒルカジノクラブ 入金マニュアル」 をご覧ください。

<u>>ウィリアムヒルカジノクラブへ登録する。</u>